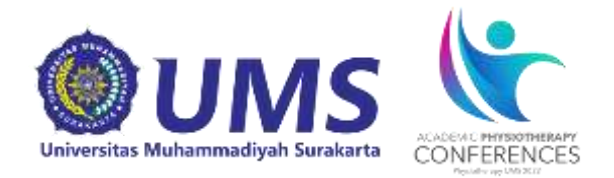

### ACADEMIC PHYSIOTHERAPY CONFERENCE 2022

# PANDUAN PENDAFTARAN INTERNATIONAL SYMPOSIUM SEMINAR

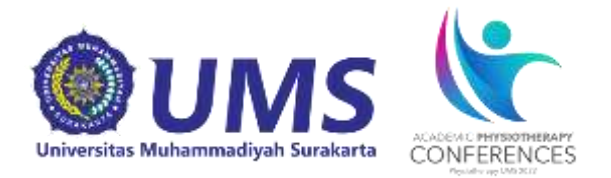

Panduan ini dibuat sebagai petunjuk bagi peserta *Academic Physiotherapy Conference* yang akan mendaftarkan diri sebagai peserta seminar agar proses pendaftaran berjalan lancar.

## **Tahap Persiapan**

- 1. Persiapkan komputer/laptop yang akan dipakai serta pastikan perangkat terkoneksi internet dengan baik dan terdapat aplikasi web browser yang tersedia (ex: Mozilla Firefox, Google Chrome, Internet Explorer,dll)
- 2. Buka website pendaftaran https://apc.ums.ac.id/2022/

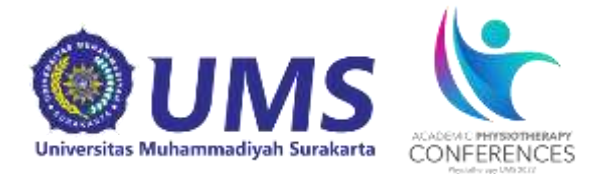

### **Tahap Pendaftaran**

1. Buka website pendaftaran <u>https://apc.ums.ac.id/2022/</u> lalu akan muncul tampilan sebagai berikut:

| CONFERENCES                                                                             | APC 2022<br>Academic Physiotherapy Conference 2022<br>"An Interdisciplinary Approaches to Evaluation, Reconstruction and<br>Rehabilitation of Knee Meniscus Injury"<br>13-14 August 2021 |                      |
|-----------------------------------------------------------------------------------------|----------------------------------------------------------------------------------------------------|----------------------|
| Register New - Login                                                                    |                                                                                                    |                      |
| c                                                                                       | onfTool Conference Administration                                                                                                    |                      |
| Please log in to be able to submit a contribution                                       | ition, enter or view reviews or to register for conference participation.                                                                                                    |                      |
| If you have not yet created a user account, p                                           | ease do so now.                                                                                                    |                      |
|                                                                                         | Account Login                                                                                                    |                      |
| First time here?                                                                        |                                                                                                    | Klik Register        |
|                                                                                         | Rogister new                                                                                                    | melakukan            |
| Registered users                                                                        |                                                                                                    | pendafataran         |
| E-mail or user name                                                                     |                                                                                                    | akun baru            |
| Password                                                                                | Forgotten your password?                                                                                                    |                      |
|                                                                                         |                                                                                                    |                      |
| Context and Legal Notice Optiati Address feighterspictures as a<br>Contexture APIC 2022 | 8 Conference Management Software - VS/S Confituel Standa<br>@ 2001 - 2022 by Ck. H. Wenneuch, Handwag.                                                                                   | rd 1.8.19<br>Germany |

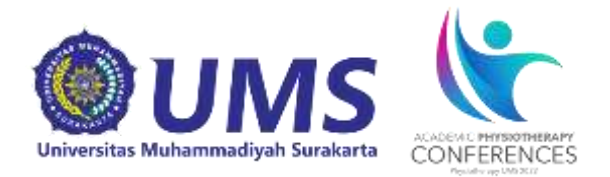

### Kemudian akan muncul tampilan seperti dibawah ini.

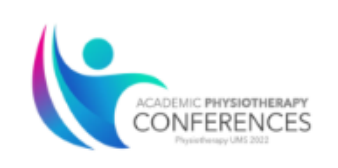

### **APC 2022**

Academic Physiotherapy Conference 2022 "An Interdisciplinary Approaches to Evaluation, Reconstruction and Rehabilitation of Knee Meniscus Injury" 13-14 August 2021

#### Login

#### Register New

On this page you can create a new user account for the ConfTool conference management system. All fields marked with an asterisk (\*) must be filled in.

| Personal Information                                     |                                                                           |                                         |
|----------------------------------------------------------|---------------------------------------------------------------------------|-----------------------------------------|
| * Organization / Company                                 |                                                                           |                                         |
| * Title                                                  | ○ Ms.<br>○ Mr.                                                            |                                         |
| Full Academic Title / Professional<br>Position           |                                                                           |                                         |
| * First & Middle Name                                    |                                                                           |                                         |
| * Last Name / Family Name                                |                                                                           |                                         |
| * Address Line 1                                         |                                                                           |                                         |
| (*) Postcode / ZIP Code                                  |                                                                           |                                         |
| * City                                                   |                                                                           |                                         |
| State / Territory / Province                             | Please Select (only U.S. / Can / Aus)                                     |                                         |
| * Country                                                | Indonesia 🗸                                                               |                                         |
| * Phone                                                  |                                                                           |                                         |
| * E-Mail                                                 |                                                                           |                                         |
| Account Information                                      |                                                                           |                                         |
| * User Name                                              |                                                                           |                                         |
| t Deserved                                               | Your user name must be at least two (2) characters long. It is case sensi | tive.                                   |
| * Password                                               | Pesswords must have at least five (5) characters                          |                                         |
|                                                          | They must include at least one letter (a-z) and one number (0-9). Passv   | vords are case sensitive.               |
| * Confirm Password                                       |                                                                           |                                         |
|                                                          | Please repeat your password for verification.                             |                                         |
|                                                          |                                                                           | Submit User Data                        |
|                                                          |                                                                           | Print View 🖨                            |
| Contact and Legal Notice - Contact Address: fisioterapl@ | ums.ac.id Conference Management Sc                                        | oftware - VSIS ConfTool Standard 1.8.19 |

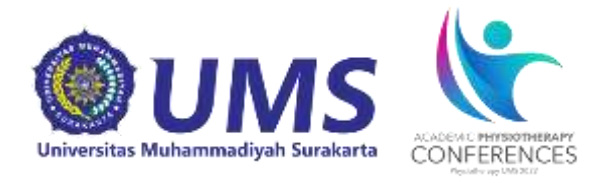

2. Isikan data berikut sesuai dengan data pribadi anda. Contoh Pengisian:

|                                                                                  |                                                                                                    | 1           |
|----------------------------------------------------------------------------------|----------------------------------------------------------------------------------------------------|-------------|
| Personal Information                                                             |                                                                                                    |             |
| * Organization / Company                                                         | Universitas Muhammadiyah Surakarta                                                                                                    |             |
| * Title                                                                          | Ms.                                                                                                    |             |
|                                                                                  | O Mr.                                                                                                    |             |
| Full Academic Title / Professional<br>Position                                   |                                                                                                    |             |
| * First & Middle Name                                                            | Aura Anisa Caesar                                                                                                    |             |
| * Last Name / Family Name                                                        | Riskia                                                                                                    |             |
| * Address Line 1                                                                 | Surakarta                                                                                                    |             |
| (*) Postcode / ZIP Code                                                          | 57169                                                                                                    |             |
| * City                                                                           | Surakarta                                                                                                    |             |
| State / Territory / Province                                                     | Please Select (only U.S. / Can / Aus)                                                                                                    |             |
| * Country                                                                        | Indonesia 🗸                                                                                                    |             |
| * Phone                                                                          | +6285648998919                                                                                                    |             |
| * E-Mail                                                                         | auraanisa2000@gmail.com                                                                                                    |             |
| Account Information                                                              |                                                                                                    |             |
| * User Name                                                                      | awraans_                                                                                                    |             |
| * Password                                                                       |                                                                                                    |             |
|                                                                                  | Passwords must have at least five (5) characters.<br>They must include at least one letter (a-z) and one number (0-9). Passwords are case sensitive. | Klik Submit |
| * Confirm Password                                                               |                                                                                                    | Lisor Data  |
|                                                                                  | Please repeat your password for verification.                                                                                                    |             |
|                                                                                  | Submit User Data                                                                                                    | seleian     |
| > index > editPerson                                                             | Print View 🖨                                                                                                    | semua data  |
| Contact and Legal Notice - Contact Address: fisioterapi@<br>Conference: APC 2022 | ums.ac.id Conference Management, Software - VSIS ConfTool Standard 1.8.19<br>© 2001 - 2022 by Dr. H. Weinreich, Hamburg, Germany                     | benar       |

### Keterangan:

- User Name: Disi nama yang akan digunakan untuk log in berikutnya
- Password: terdiri dari setidaknya 5 karakter kombinasi huruf dan angka
- Confirm Password : Ketik ulang password yang telah dibuat sebelumnya pada kolom password

Setelah semua terisi sesuai data pribadi anda, klik **"Submit User Data"** User name dan Password harus diingat untuk memudahkan *login* selanjutnya

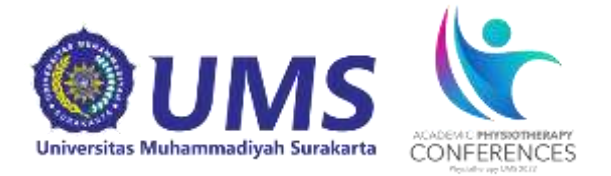

 Setelah muncul tampilan seperti dibawah ini, maka akun user anda telah aktif. Kemudian klik *Register as Participant* untuk mendaftar sebagai peserta seminar

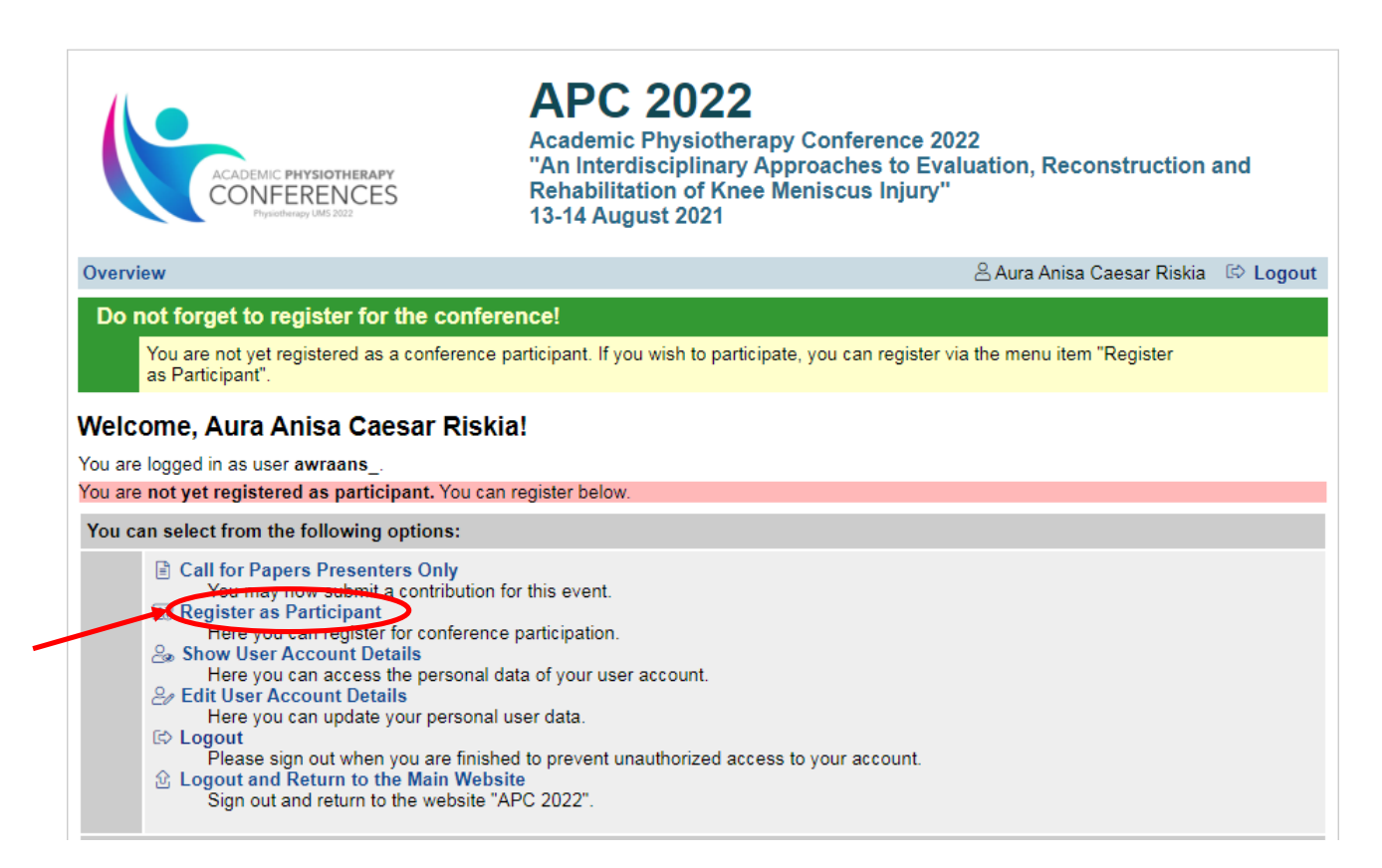

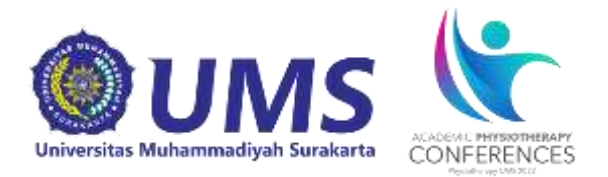

 Pilih salah satu pada kolom "Participant Status Information". Pilih International Symposium/seminar untuk mendaftar sebagai peserta seminar lalu klik Proceed to Step 2

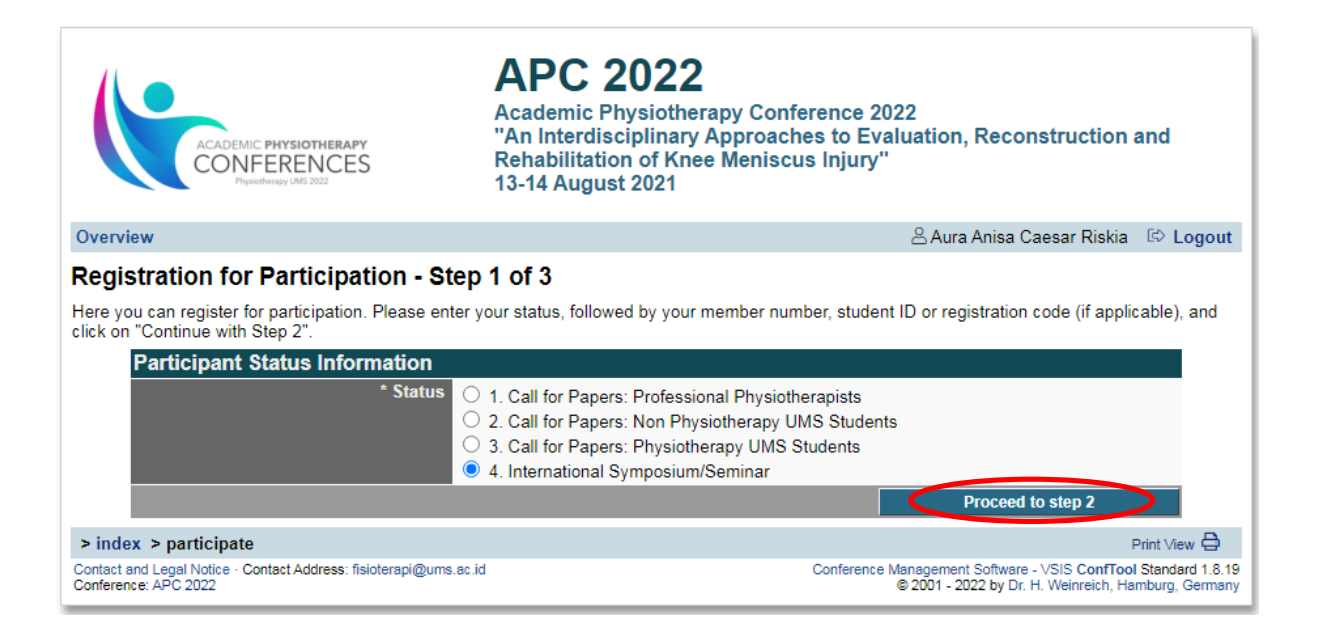

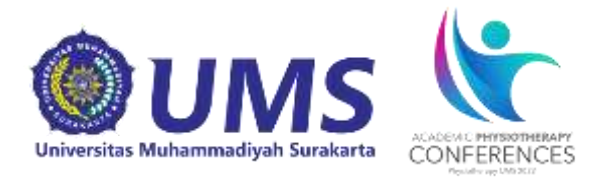

### 5. Akan muncul tampilan sebagai berikut.

| ACADEMIC PHYSIOTHERAPY<br>CONFERENCES<br>Physicillerapy UMS 2022                                                                   | APC 2022<br>Academic Physiotherapy Conference 2022<br>"An Interdisciplinary Approaches to Evaluation, Reconstruction and<br>Rehabilitation of Knee Meniscus Injury"<br>13-14 August 2021                                                  |
|----------------------------------------------------------------------------------------------------|----------------------------------------------------------------------------------------------------|
| Overview                                                                                                    | 😤 Aura Anisa Caesar Riskia 🛛 🖾 Logout                                                                                                    |
| Registration for Participation - S                                                                                                 | tep 2 of 3                                                                                                    |
| Please select the events/items of interest to you                                                                                  | -<br>here, enter your payment method and click on "Continue".                                                                                                    |
| You are Normal.                                                                                                    |                                                                                                    |
| Events/Items                                                                                                    |                                                                                                    |
| Conference                                                                                                    | zingle price                                                                                                    |
| 1 	 A                                                                                                    | 3 August 2021                                                                                                    |
| Payment Details                                                                                                    |                                                                                                    |
| * Method of Payment                                                                                                    | <ul> <li>Admission free of charge (only visible to administrators and assistants)</li> <li>Via bank transfer (wire transfer)</li> <li>Cash on arrival at the registration desk (only visible to administrators and assistants)</li> </ul> |
| Miscellaneous                                                                                                    |                                                                                                    |
| Remark of Participant                                                                                                    |                                                                                                    |
|                                                                                                    | Proceed to step 3: check and confirm your entries                                                                                                    |
|                                                                                                    | Keturn to step 1                                                                                                    |
| > index > participate                                                                                                    | Print View 🖨                                                                                                    |
| Contact and Legal Notice - Contact Address: fisioterapi@ums.ac.id<br>Conference: APC 2022 © 2021 - 2022 by Dr. H. Weinreich, Hambu |                                                                                                    |

Untuk pendaftaran sebagai peserta webinar (Free HTM), tetap akan muncul tagihan yang harus ditransfer, pilih **Method of Payment** dengan klik **Via Bank Transfer**, kemudian isi **Remark of Participant.** 

Jika telah selesai kemudian klik Proceed to step 3: Check and Confirm Your Entries

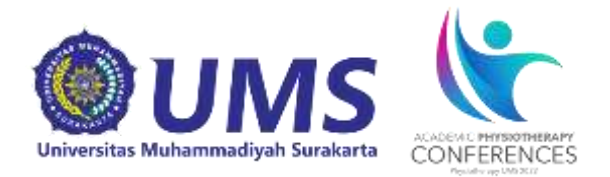

### 6. Selanjutnya akan muncul tampilan sebagai berikut:

|                    | ACAD                                       | EMIC PHYSIOTHERAPY<br>NFERENCES<br>Physiotherapy UMS 2002                                                                                                    | APC 2022<br>Academic Physiotherapy Cont<br>"An Interdisciplinary Approach<br>Rehabilitation of Knee Menisc<br>13-14 August 2021 | ference 2022<br>hes to Evaluatior<br>us Injury" | n, Reconstruction                                           | and                               |
|--------------------|--------------------------------------------|----------------------------------------------------------------------------------------------------|----------------------------------------------------------------------------------------------------|-------------------------------------------------|-------------------------------------------------------------|-----------------------------------|
| Oven               | view                                       |                                                                                                    |                                                                                                    | 8 Aur                                           | a Anisa Caesar Riskia                                       | C Logout                          |
| Reg                | istration f                                | or Participation - Step                                                                                                    | 3 of 3                                                                                                    |                                                 |                                                             |                                   |
| Please<br>This v   | e confirm your<br>vill complete y          | entries by clicking on "Register<br>our registration for participat                                                                                                    | Now".<br>ion.                                                                                                    |                                                 |                                                             |                                   |
| Name               | and Organiza                               | tion of User                                                                                                    |                                                                                                    |                                                 |                                                             |                                   |
| Risk<br>Unive      | ( <b>ia, Aura A</b><br>rsitas Muham        | nisa Caesar<br>madiyah Surakarta                                                                                                    |                                                                                                    |                                                 | 10                                                          | 02                                |
| User               | Status / Role a                            | and Registration Data                                                                                                    |                                                                                                    |                                                 |                                                             |                                   |
| User S             | Status / Role                              |                                                                                                    |                                                                                                    |                                                 |                                                             |                                   |
| • Co               | onfTool Admini                             | strator (Admin)                                                                                                    |                                                                                                    |                                                 |                                                             |                                   |
|                    | Participant<br>Registration                | Status<br>Date: 10th Jul 2022, 11:34:44am                                                                                                    | (Normal)                                                                                                    |                                                 |                                                             | _                                 |
|                    | Status: 4. Int                             | ernational Symposium/Seminar                                                                                                    |                                                                                                    |                                                 |                                                             |                                   |
|                    | Otv                                        | Description                                                                                                    |                                                                                                    | Unit Price                                      |                                                             | Fee                               |
|                    | 1                                          | Conference<br>APC 2022<br>Event Date: 13 August 2021                                                                                                    |                                                                                                    | IDR 0,00                                        | IDP                                                         | R 0,00                            |
|                    |                                            |                                                                                                    |                                                                                                    | Total Amount                                    | IDF                                                         | R 0,00                            |
|                    | Payment De                                 | taile                                                                                                    |                                                                                                    |                                                 |                                                             |                                   |
|                    | Method of Pa<br>The organize<br>No payment | <i>syment:</i> Via bank transfer (wire the symmetric transfer (wire the symmetric transfer the symmetric transfer the symmetric transfer the symmetric transfer the symmetric transfer the symmetric transfer the symmetric transfer transfer the symmetric transfer transfer transf<br>transfer transfer transfer transfer transfer transfer transfer transfer transfer transfer transfer transfer transfer transfer transfer transfer transfer transfer transfer transfer transfer transfer transfer transfer transfer transfer t | ransfer)<br>ce.                                                                                                    |                                                 |                                                             |                                   |
|                    |                                            |                                                                                                    |                                                                                                    |                                                 |                                                             |                                   |
|                    | Actions                                    |                                                                                                    |                                                                                                    |                                                 |                                                             |                                   |
|                    | Edit Registra                              | ation · Cancel Registration · L                                                                                                    | ogin as   Invoice · Receipt                                                                                                    |                                                 |                                                             |                                   |
|                    |                                            |                                                                                                    |                                                                                                    |                                                 |                                                             |                                   |
|                    |                                            |                                                                                                    |                                                                                                    |                                                 | Register Now                                                |                                   |
|                    |                                            |                                                                                                    | Return to step 1                                                                                                    |                                                 | Return to step 2                                            |                                   |
| > ind              | lex > particip                             | ate                                                                                                    |                                                                                                    |                                                 | ;                                                           | Print View 🖨                      |
| Contact<br>Confere | t and Legal Notice<br>ance: APC 2022       | Contact Address: fisioterapl@ums.ac.i                                                                                                    | d                                                                                                    | Conference Manageme<br>© 2001 - 2               | nt Software - VSIS ConfTool<br>2022 by Dr. H. Weinreich, Ha | Standard 1.8.19<br>mburg, Germany |

Silahkan periksa kembali semua data, jika sudah dianggap benar selanjutnya klik *Register Now.* 

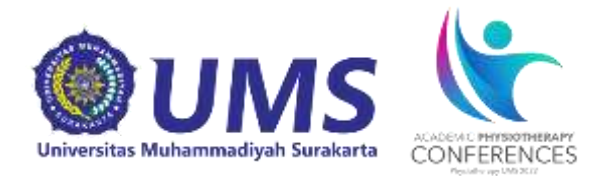

## 7. Kemudian akan muncul tampilan sebagai berikut.

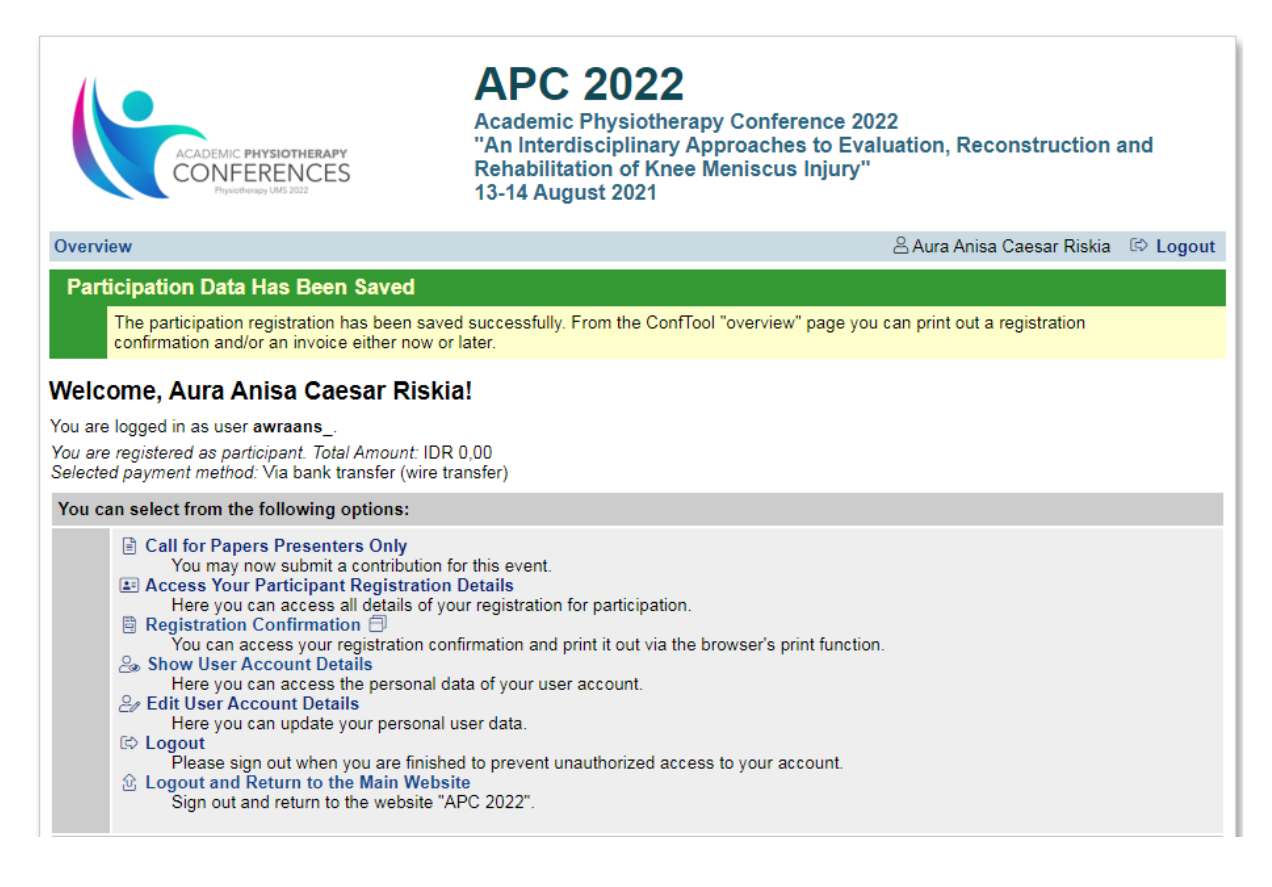

Tahap selanjutnya apabila anda telah berhasil melakukan semua tahapan di atas, silahkan cek email yang anda gunakan untuk mendaftar. Anda akan mendapatkan email konfirmasi pendaftaran.